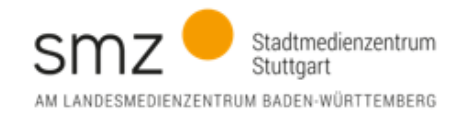

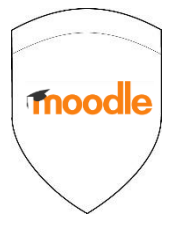

## Noone shall pass...! - Passwort-Sicherheit in Moodle

Es ist wie im wahren Leben: Die modernste Sicherheitstüre nützt nichts, wenn man den Schlüssel unter der Fußmatte "versteckt". Das sollte auch bei Onlineanwendungen bedacht werden, wie etwa bei der Lernplattform Moodle.

*Test, Struppi, 12345, 12.03.90, ...* Einfache Passwörter werden von entsprechenden Programmen in Sekundenbruchteilen geknackt.

Daher brauchen Sie Starke Passwörter

- *Länge*: Ihr Passwort sollte aus **mind. 10 Zeichen** bestehen.
- Zeichen: Verwenden Sie eine gute Mischung aus groß- und kleingeschriebenen Buchstaben, Ziffern, Satz- und Sonderzeichen.
- Service State of the service of the service of the
- Wechseln Sie gelegentlich Ihre Passwörter (Bei Moodle: Rechts oben auf den Namen klicken
   > Einstellungen > Kennwort ändern, siehe unten).
- Auf der Seite des Bundesamts f
  ür Sicherheit in der Informationstechnik finden Sie umfassende Infos in Form von Texten, Grafiken und Videos.
  - <u>Allgemeine Informationen</u> rund um die Sicherheit im Internet (*Startseite bsi-für-Bürger*)
  - o Erklärvideo zur Erstellung von Passwörtern (Download ca. 30 MB)
  - Kurzüberblick zum Thema Passwörter als Grafik
  - Was empfiehlt sich, was nicht? als Grafik
  - Nutzen Sie einen Passwortmanager (z.B. https://keepass.info/)
  - o Einfach und sicher: Zwei-Faktor-Authentifizierung, Touch-ID und Face-ID
- Haben Sie den Verdacht, Ihr Passwort ist entdeckt worden? Überprüfen Sie das, indem Sie auf der Seite des Hasso-Plattner-Instituts: <u>https://sec.hpi.de/ilc/</u> Ihre Mailadresse checken lassen.

Falls Ihre Zugangsdaten von einem Datenleck betroffen sind, folgen Sie unbedingt den angezeigten Empfehlungen!

## Passwort ändern in Troode

- Rechts oben auf Ihren Namen klicken
- Einstellungen
- Kennwort ändern
- Nun, wie üblich, erst das alte Kennwort dann 2mal das neue und speichern!

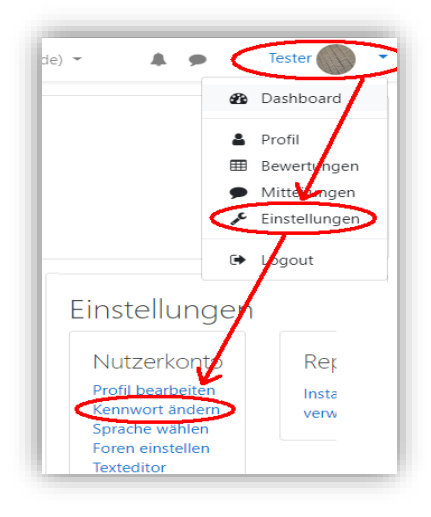

## Im Mailsystem von Belwü:

- Anmelden bei <u>https://mbox1.belwue.de</u> (hier Look *Pronto*)
- unten links auf Einstellungen
- Kennwort

|            | +                | 0              | ⊱ Dr            | afts ~         | $\uparrow \downarrow$                                                                               | <u>کو</u>            |  |  |  |
|------------|------------------|----------------|-----------------|----------------|----------------------------------------------------------------------------------------------------|----------------------|--|--|--|
|            | • Q Suchen       |                |                 |                |                                                                                                    |                      |  |  |  |
|            | 区 INBOX          |                |                 |                |                                                                                                    |                      |  |  |  |
| ωι<br>>    | 🖉 Drafts         |                |                 |                |                                                                                                    |                      |  |  |  |
| ≤<br>#10   | 🕅 Sent Items     |                |                 |                |                                                                                                    |                      |  |  |  |
| D          | Trash            |                |                 |                |                                                                                                    |                      |  |  |  |
| en<br>En   | (!) Spam         |                | Ei              | nstellunge     | n                                                                                                   | Kennwort             |  |  |  |
| der        | Deleted Messages |                | • 🖻 Algo        | ✓ ■ Algemein   |                                                                                                    |                      |  |  |  |
| ו          | Entwurf          |                | 🖉 Ker           |                | Altes Kennwort  Cleses Feld muss ausgefült sein, um andere Einstellungen auf dieser Seite zu ändern |                      |  |  |  |
| aan<br>74  | 🖿 JRS Kollegen   | ະໜ<br>ຄ        | Ger             | āte            |                                                                                                    | Kennwort ändern      |  |  |  |
| ièn        | 🖿 JRS Orga       | Kontaki        | <li>⊂0 Tör</li> | 0              |                                                                                                    | Neues Kennwort       |  |  |  |
| 3          | JRS Technik & Co | (P)<br>Charles | <u>Ω</u> ξ, Ζυς | riffskontrolle |                                                                                                    | Kennwort wiederholen |  |  |  |
| 2          | 🖿 Junk           |                | ▼ DK E-Ma       | 4              |                                                                                                    |                      |  |  |  |
| 3<br>Ingen | Notes            |                |                 |                |                                                                                                    |                      |  |  |  |
|            | Postausgang      |                |                 |                |                                                                                                    |                      |  |  |  |
|            | Sent Messages    |                |                 |                |                                                                                                    |                      |  |  |  |

## Und wenn's passiert ist?

Beim Verdacht, dass jemand in Ihr Moodle-Konto eingedrungen ist, ändern Sie bitte sofort Ihr Passwort in ein völlig anderes und kontaktieren Sie einen Moodle-Administrator, um das Ausmaß zu überprüfen und ggf. Spuren zu sichern.

Ihr SMZ Stuttgart / Juni 2020